## Print Checks

# LINQ

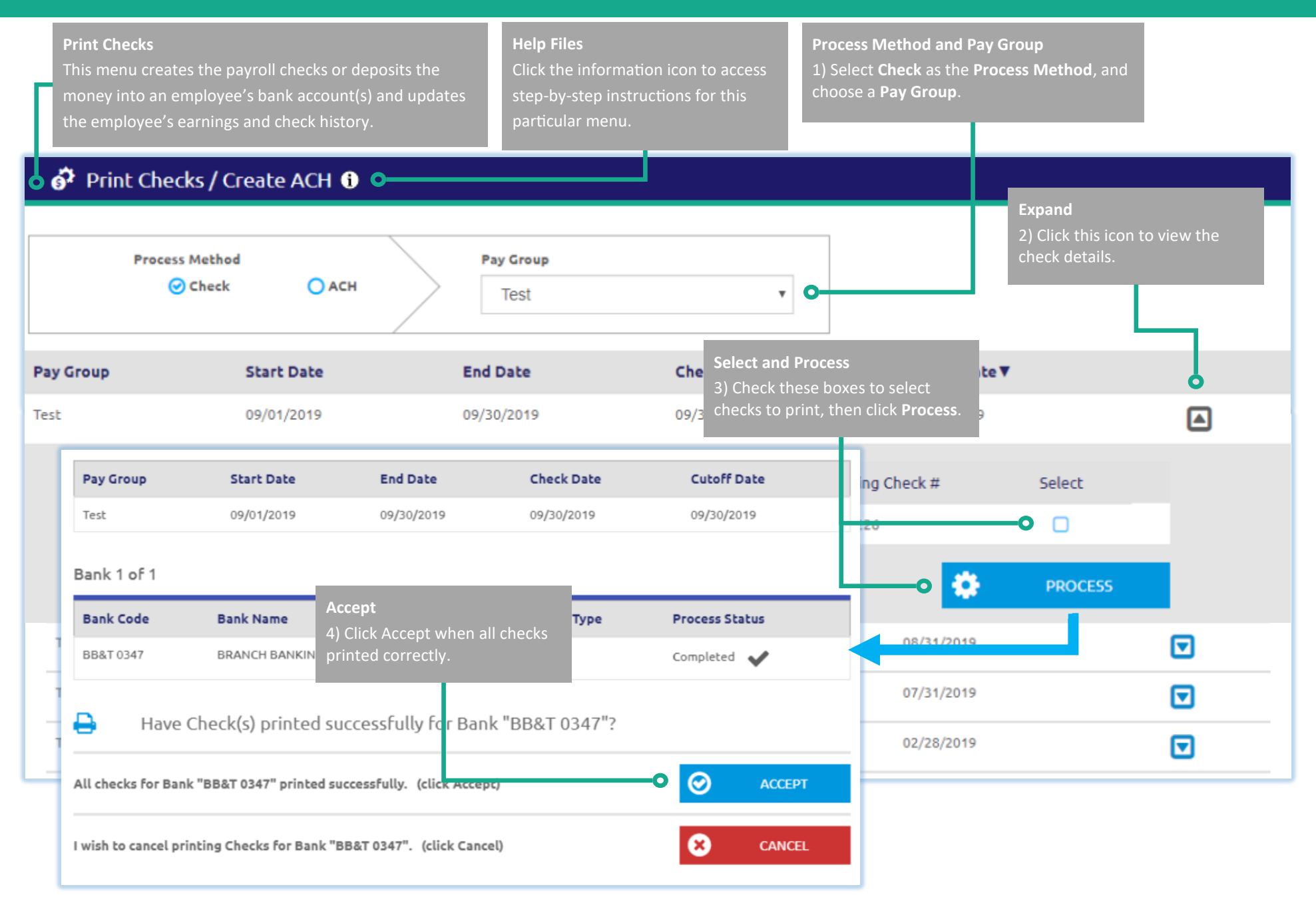

#### Page 1 of 2

### Quick Start Guide

## Create ACH

# LINQ

| cessing, please<br>stance with set                                                                                                    | ore than one bank for<br>contact <i>LINQ</i> <b>Support</b><br>ting up the ACH Debit,                                                                                                    | operational/p<br>at 800.541.89<br>/Credit accoun                                    | ayroll<br>199 for <b>Proce</b><br>1t masks. 1) Sel                                                                          | ess Method<br>lect ACH as the Pro                                                        | ocess Method.                                                                 | 4) Click this icon to display<br>selected. Then click the Pr<br>button.                                                                                                  | the checks<br>ocess ACH                                   |
|----------------------------------------------------------------------------------------------------|----------------------------------------------------------------------------------------------------|-------------------------------------------------------------------------------------|----------------------------------------------------------------------------------------------------|------------------------------------------------------------------------------------------|-------------------------------------------------------------------------------|----------------------------------------------------------------------------------------------------|-----------------------------------------------------------|
| Print Che<br>Process Me                                                                                                    | cks / Create AC                                                                                                    | CH 🖸<br>ACH C<br>01/05                                                              | S <b>heck Date (Selec</b>                                                                                                   | ted)                                                                                     | (2)                                                                           |                                                                                                    | is ACH                                                    |
|                                                                                                    |                                                                                                    | Chec                                                                                | k Date / Pay Group                                                                                                    |                                                                                          | Add                                                                           |                                                                                                    |                                                           |
| Pay Group:<br>eneral Pay Gi<br>ACH entries will                                                                                                    | • OUD<br>be created for the followi                                                                                                    | 2) Se<br>the d                                                                      | lect <b>By Check Date</b> (<br>lrop-down list.                                                                              | or <b>By Pay Group</b> fr                                                                | rom 3) Clié<br>proce                                                          | ck Add to add checks to be<br>essed.<br>ACI I Last Created                                                                                                    |                                                           |
| Pay Group:<br>eneral Pay Gi<br>ACH entries will<br>Employee #                                                                                                    | COUP be created for the followi Employee Name▲                                                                                                    | 2) Se<br>the d<br>ing<br>Bank #                                                     | lect <b>By Check Date</b> (<br>lrop-down list.<br>Account #                                                                 | or <b>By Pay Group</b> fr<br>Type                                                        | rom 3) Clid<br>proce                                                          | ck Add to add checks to be<br>issed.<br>ACI I Last Created                                                                                                    | P. Add                                                    |
| Pay Group:<br>eneral Pay Gi<br>ACH entries will<br>Employee #<br>100023                                                                                                    | COUP<br>be created for the followi<br>Employee Name▲<br>ATKINS, KEISHA S                                                                                                    | 2) Se<br>the d<br>ing<br>Bank #<br>124071889                                        | lect <b>By Check Date</b><br>Irop-down list.<br>Account #<br>79049117                                                       | or <b>By Pay Group</b> fr<br>Type<br>Checking                                            | Amount<br>778.50                                                              | ck Add to add checks to be<br>essed.<br>ACI I Last Created<br>08/3/1/2017                                                                                                | Add                                                       |
| Pay Group:<br>eneral Pay G<br>ACH entries will<br>Employee #<br>100023<br>188824                                                                                                    | COUP<br>be created for the followi<br>Employee Name▲<br>ATKIN5, KEISHA S<br>BECKLES, TAYLOR S                                                                                                  | 2) Se<br>the d<br>ing<br>Bank #<br>124071889<br>031309123                           | lect <b>By Check Date</b><br>Irop-down list.<br>Account #<br>79049117<br>297052120                                          | or <b>By Pay Group</b> fr<br><b>Type</b><br>Checking<br>Checking                         | Amount<br>778.50<br>1,055.41                                                  | ck Add to add checks to be<br>essed.<br>ACI I Last Created<br>08/1/2017<br>03/1 <del>29/2017</del>                                                                       | • <u>Add</u>                                              |
| Pay Group:<br>eneral Pay G<br>ACH entries will<br>Employee #<br>100023<br>188824<br>4061                                                                                            | COUP<br>COUP<br>be created for the followi<br>Employee Name▲<br>ATKINS, KEISHA S<br>BECKLES, TAYLOR S<br>SANDINE, DANIELLE S                                                                   | 2) Se<br>the d<br>ing<br>Bank #<br>124071889<br>031309123<br>314074269              | lect <b>By Check Date</b><br>Irop-down list.<br>Account #<br>79049117<br>297052120<br>17205605                              | or <b>By Pay Group</b> fr<br>Type<br>Checking<br>Checking                                | Amount<br>1,055.41<br>1,959.24                                                | ck Add to add checks to be<br>essed.<br>ACI I Last Created<br>08/31/2017<br>03/10/2017                                                                                   | • <u>Add</u>                                              |
| Pay Group:           eneral Pay G           ACH entries will           Employee #           100023           188824           4061           990762           100025                | COUP<br>COUP<br>be created for the followi<br>Employee Name ▲<br>ATKINS, KEISHA S<br>BECKLES, TAYLOR S<br>SANDINE, DANIELLE S<br>SANGER, JANET S<br>Task Task                                  | 2) Se<br>the d<br>ing<br>Bank #<br>124071889<br>031309123<br>314074269<br>053000219 | lect <b>By Check Date</b><br>Irop-down list.<br>Account #<br>79049117<br>297052120<br>17205605<br>9733861471                | or <b>By Pay Group</b> fr<br><b>Type</b><br>Checking<br>Checking<br>Checking<br>Checking | Amount           778.50           1,055.41           1,959.24           12.00 | ck Add to add checks to be<br>essed.<br>ACI I Last Created<br>08/31/2017<br>03/19/2017<br>01/05/2016                                                                     | <u>Add</u> <u>Add</u> <u>Add</u> <u>Remove</u>            |
| Pay Group:           eneral Pay G           ACH entries will           Employee #           100023           188824           4061           990762           100025                | COUP<br>COUP<br>be created for the followi<br>Employee Name▲<br>ATKINS, KEISHA S<br>BECKLES, TAYLOR S<br>SANDINE, DANIELLE S<br>SANGER, JANET S<br>Test, Test<br>Refund                        | 2) Se<br>the d<br>ing<br>Bank #<br>124071889<br>031309123<br>314074269<br>053000219 | lect <b>By Check Date</b><br>Irop-down list.<br>Account <b>#</b><br>79049117<br>297052120<br>17205605<br>9733861471<br>8178 | or By Pay Group fr<br>Type<br>Checking<br>Checking<br>Checking<br>Checking               | Amount<br>778.50<br>1,055.41<br>1,959.24<br>12.00<br>0.00                     | ck Add to add checks to be<br>essed.<br>ACI I Last Created<br>08/11/2017<br>03/1 <del>0/2017</del><br>01/05/2016<br>12/04/2015                                           | <u>Add</u> <u>Add</u> <u>Add</u> <u>Remove</u>            |
| Pay Group:           eneral Pay G           ACH entries will           Employee #           100023           188824           4061           990762           100025           Page | COUP<br>be created for the followi<br>Employee Name▲<br>ATKINS, KEISHA S<br>BECKLES, TAYLOR S<br>SANDIRE, DANIELLE S<br>SANGER, JANET S<br>Test, Test<br>Test, Test<br>Refund<br>5) Click this | 2) Se<br>the d<br>ing<br>Bank #<br>124071889<br>031309123<br>314074269<br>053000219 | lect By Check Date of Irop-down list.                                                                                       | or By Pay Group fr<br>Type<br>Checking<br>Checking<br>Checking<br>Checking<br>Checking   | Amount<br>778.50<br>1,055.41<br>1,959.24<br>12.00<br>0.00<br>3,805.15         | ck Add to add checks to be         assed.         ACI         Last Created         08/1/2017         03/10/2017         01/05/2016         12/04/2015         11/17/2014 | Add     Add     Add     Remove     Remove     Add     Add |

Page 2 of 2

### Quick Start Guide